## Ejercicio: Uso de Filtros

## Objetivo.

Transformar una imagen mediante filtros.

Con una imagen abierta sigue los siguientes pasos:

- 1. Haz clic en **Filtro**.
- 2. Selecciona la opción Galería de Filtros. Se abrirá el cuadro de diálogo de Filtros.

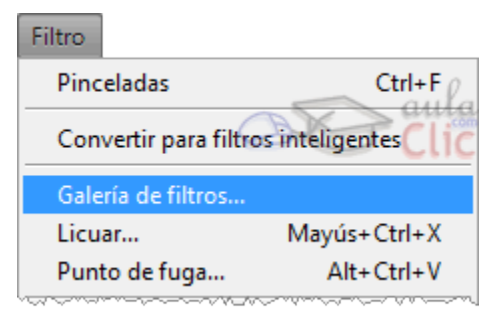

3. Haz clic en Artístico para desplegar los filtros correspondientes a ese grupo.

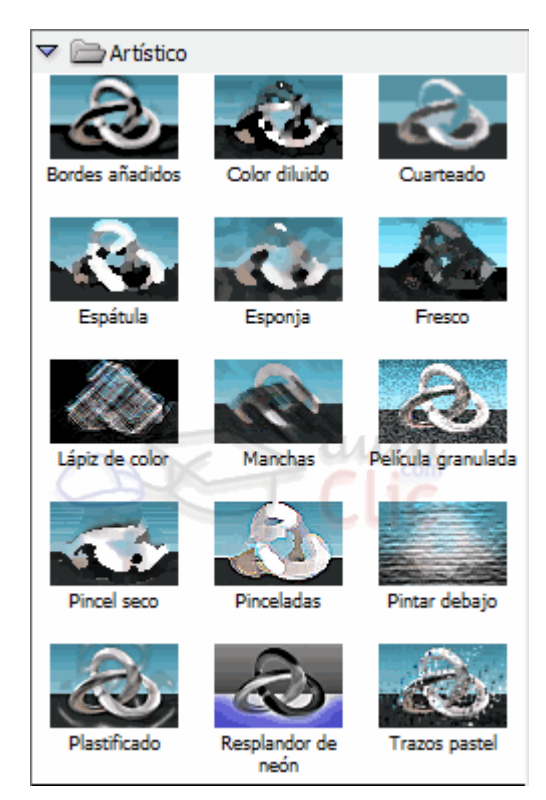

- 4. Selecciona Cuarteado. Se aplicará el filtro.
- 5. Como lo que nos interesa es combinar diferentes filtros haremos clic en **Nueva capa de** efecto para añadir un nuevo filtro.

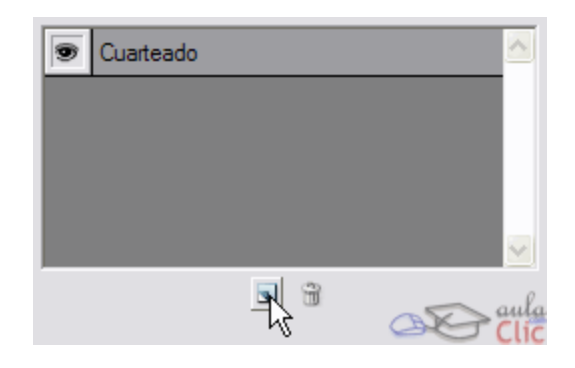

- 6. Haz clic en **Textura** para desplegar el grupo.
- 7. Selecciona el Filtro Texturizar. Observa que se están aplicando dos filtros sobre la imagen.
- 8. Vamos a modificar las opciones de este Filtro. Haz clic en el desplegable **Textura** y selecciona *Arenisca*.

| Texturizar<br>Textura: Arenisca | ·    | =  |
|---------------------------------|------|----|
| Escala                          | 100  | %  |
| Relieve                         | 4    | _  |
| Luz: Superior                   | •    |    |
| Invertir                        | 3 Ad | 41 |

- 9. Reduce el **Relieve** a **1**.
- 10. Pulsa **OK** para aceptar los cambios.